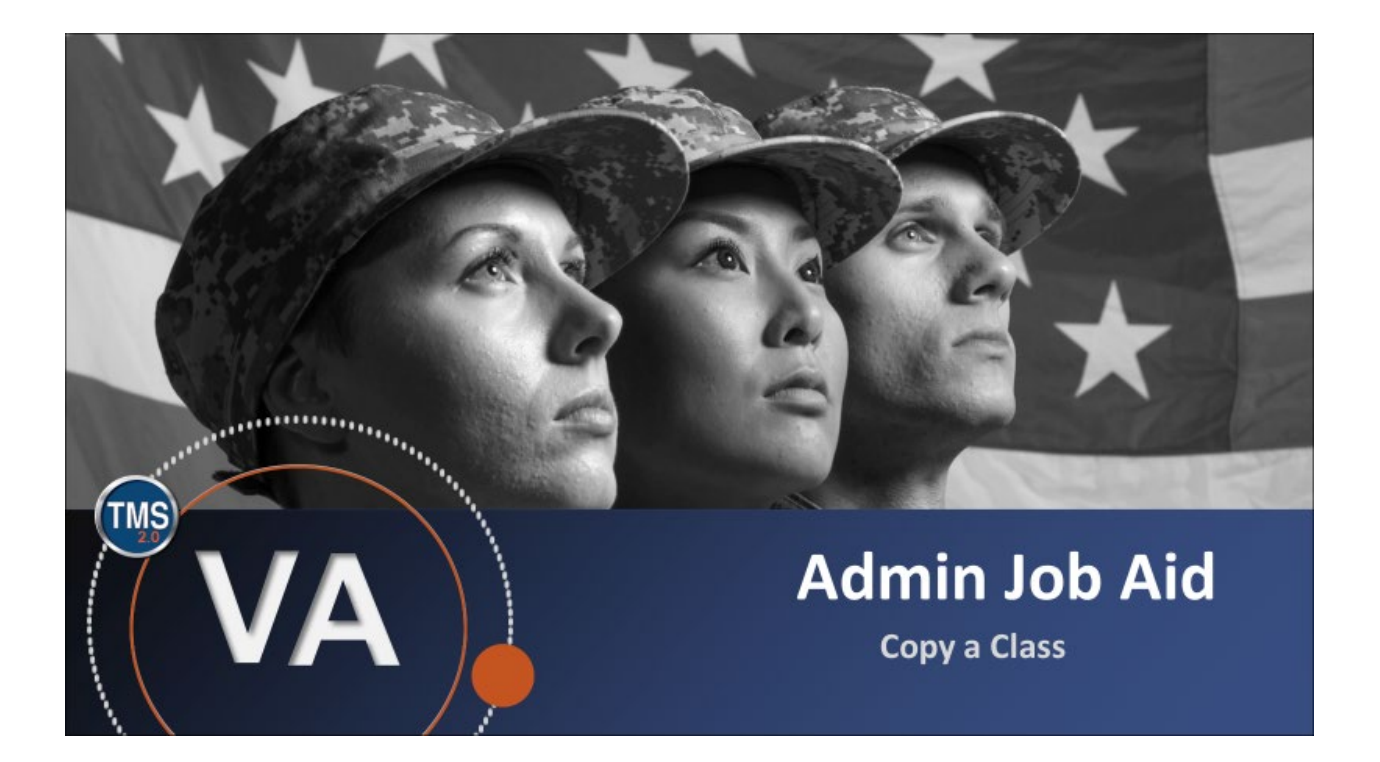

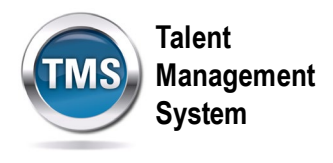

### Admin Job Aid: Copy a Class

#### (Revision date: September 10, 2020)

#### Purpose

The purpose of this job aid is to guide you through the step-by-step process of copying a class.

In this job aid, you will learn how to:

- Task A. Locate a Class
- Task B. Copy a Class

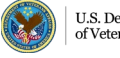

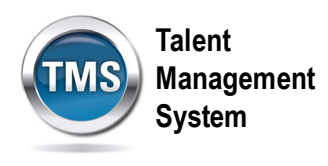

## Task A. Locate a Class

1. Select the Learning Administration link.

| SANDBOX         | Home 🔻       |                            | TMS         | Talent<br>Management<br>System |
|-----------------|--------------|----------------------------|-------------|--------------------------------|
| My Info         |              |                            |             |                                |
| Learning        | My Profile   | ·F                         | My History  | ;=<br>;-                       |
| My Specialty    |              |                            |             |                                |
| Admin Favorites | Admin Center | Learning<br>Administration | Quick Links | ê                              |

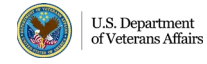

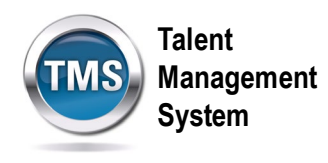

- 2. Select Learning Activities to expand the menu of options.
- 3. Select Classes.
- 4. Enter Search Criteria for the class.
- 5. Select **Search**.

|                                                                                                    |       | Management<br>System                                                                                                    |
|----------------------------------------------------------------------------------------------------|-------|----------------------------------------------------------------------------------------------------|
| Learning Administration                                                                                                    |       |                                                                                                    |
| New Devet                                                                                                    |       | Classes   Search   Add New   😡                                                                                                    |
| Menu Recents                                                                                                    |       | Search Saved Searches                                                                                                    |
|                                                                                                    | ↑- ↓≣ | Enter a value for each field that you want to use to filter your search. Some fields allow you to select from a<br>list of values. You can also add or remove search criteria to further refine your search.                                                                |
| My Learning                                                                                                    |       | Search Save As Reset                                                                                                    |
| <ul> <li>&gt; Manage User Learning</li> <li>&gt; Learning Activities</li> <li>2</li> <li>Items</li> <li>Classes</li> <li>Programs</li> <li>Curricula</li> <li>Curriculum Requirements</li> <li>Collections</li> <li>External Links</li> </ul> |       | Case sensitive search:       Yes <ul> <li>No</li> <li>Search All Locales:</li> <li>Yes        <ul> <li>No</li> <li>Class Type:</li> <li>Item class type          <ul> <li>Resource Block Type              <ul> <li>Item class type</li></ul></li></ul></li></ul></li></ul> |
| Libraries<br>Competencies                                                                                                    |       | Add/Remove Criteria                                                                                                    |

6. When the search results display, select the Class ID hyperlink to open the class record.

| Field Chooser 😌         |                                                                                      | Download Search Results 🕱                                   |
|-------------------------|--------------------------------------------------------------------------------------|-------------------------------------------------------------|
| Grid View Calendar View | ]                                                                                    |                                                             |
| Class ID                | Title                                                                                | Item/Resource Block                                         |
| 3681791 6               | TMS 2.0-Introduction to TMS<br>for Administrators, Help Desk<br>and Reports Managers | VA 3730266 (Rev 1 - 5/31/2012 05:04 PM<br>America/New York) |

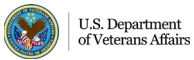

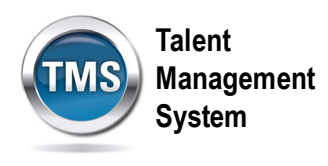

# Task B. Copy a Class

- 1. Select the **Actions** to expand a menu of options.
- 2. Select **Copy**.

| Class Sea  | rch                      |                  |                   |            |                  |        | Actions                      | ~  |
|------------|--------------------------|------------------|-------------------|------------|------------------|--------|------------------------------|----|
| TMS 2.     | .0-Introduction to       | TMS for Ad       | ministrators, He  | elp Desk a | nd Reports Ma    | nagers | Send Email Notification      |    |
| 3681/91    |                          |                  |                   |            |                  |        | Resend Registration Email No | ns |
| Start Date | : 9/11/2020 08:00 AM     |                  | Instructor:       | No Name    | Enrolled: 0      | Sta    |                              |    |
| End Date:  | 9/16/2020 11:30 AM       |                  | Location:         |            | Waitlisted: 0    |        | View Roster                  |    |
| Time Zone  | e: Eastern Standard Tim  | e (America/New Y | ork) Facility:    |            | Open Seats: 30   |        |                              |    |
| VA 37302   | 266 (Rev 1 - 5/31/2012 0 | 5:04 PM)         |                   |            |                  |        |                              |    |
|            |                          |                  |                   | ^ %        |                  |        |                              |    |
| Details    | Email Notifications      | Registrations    | Seat Reservations | Agenda     | Special Requests | Libra  |                              | ~  |
|            |                          |                  |                   |            |                  | _      | Cancel                       |    |
| Time Zo    | ne                       |                  |                   |            |                  | 2      | Сору                         |    |
| All times  | are shown in your prefe  | rred time zone.  |                   |            |                  | 9      | Delete                       |    |
|            |                          |                  |                   |            |                  |        |                              | _  |
|            |                          |                  |                   |            |                  |        |                              |    |

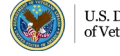

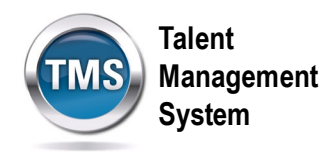

- 3. Set copy preferences by selecting the different **Options checkboxes**. You can check more than one box.
- 4. Select a **copy frequency**. If the class is meant to recur, the TMS allows you to create them for daily, weekly, or monthly recurrence.
- 5. Select the **New Start Date** of the copied class. Enter it manually or by using the calendar icon.
- 6. This job aid will copy a single class. Set the **day of the week** to schedule the copied class.
- 7. (Optional) By checking the box, you can **override the adjusted registration close date** and enter the close date and time.
- 8. (Optional) Select **Include Withdraw End Date**. This variable is driven by the settings of the Item Record.
- 9. Select Next.

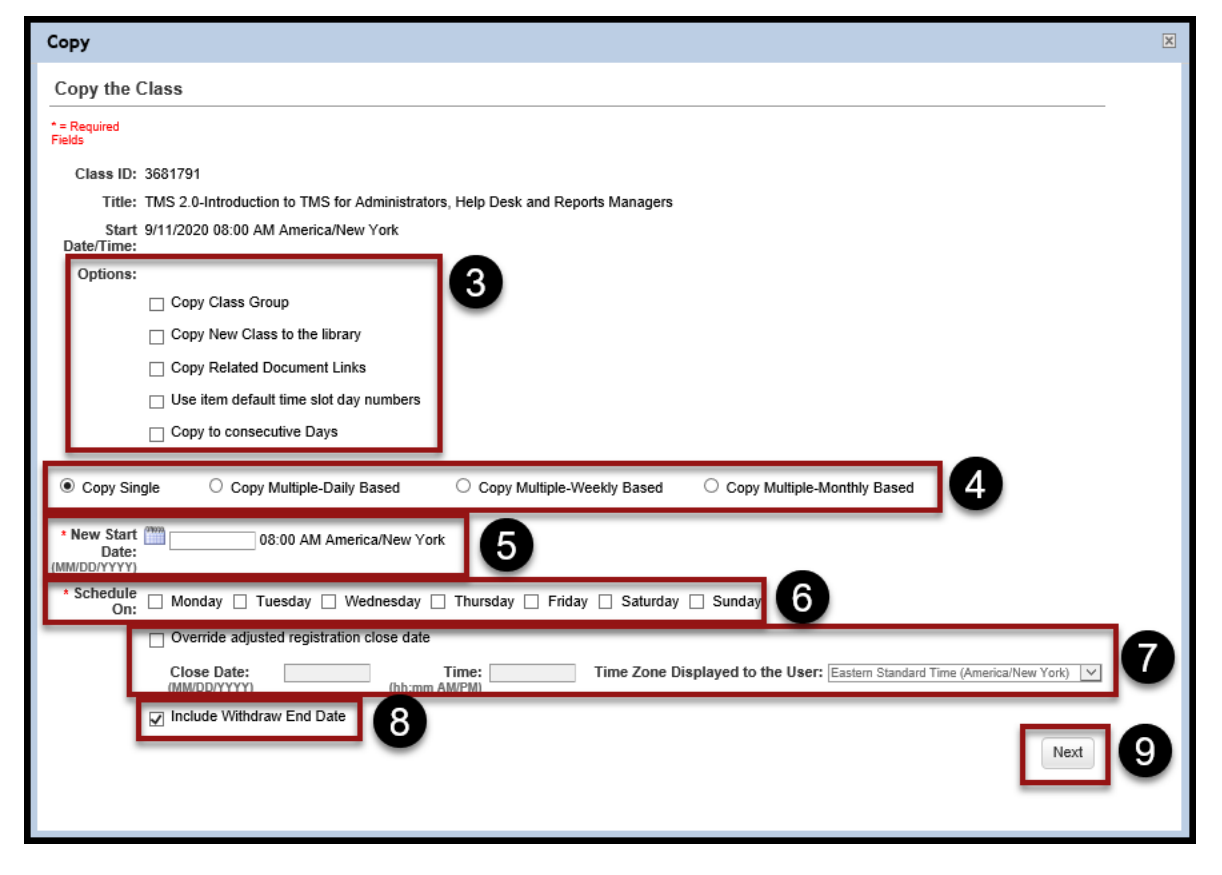

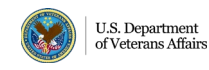

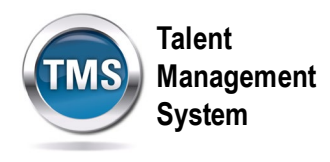

- 10. Review the settings for the class settings.
- 11. Keep the box checked if you want to **send a notification** to the instructor.
- 12. Select Copy.

| Сору                                    |                                                        |                              | X |
|-----------------------------------------|--------------------------------------------------------|------------------------------|---|
| Classes                                 |                                                        | Θ                            |   |
| > Copy Class                            |                                                        |                              |   |
| Copy the Class                          |                                                        |                              |   |
| Class ID:                               | 3681791                                                |                              |   |
| Title:                                  | TMS 2.0-Introduction to TMS for Administra<br>Managers | ators, Help Desk and Reports |   |
| Copy Class Group:                       | No                                                     | 10                           |   |
| Copy New Class to the library:          | Yes                                                    | -                            |   |
| Copy Related Document Links:            | No                                                     |                              |   |
| Use item default time slot day numbers: | No                                                     |                              |   |
| Copy to consecutive Days:               | No                                                     |                              |   |
| New Start Dates:                        | 9/17/2020 08:00 AM America/New York                    |                              |   |
| Include Registration Close Date:        | Yes                                                    |                              |   |
| Include Withdraw End Date:              | Yes                                                    |                              |   |
|                                         | Send Enrollment Email Notification to                  | o Instructor: 🗹 Copy         |   |
|                                         | 1                                                      | 12                           |   |
|                                         |                                                        |                              |   |
|                                         |                                                        |                              |   |
|                                         |                                                        |                              |   |
|                                         |                                                        |                              |   |

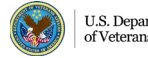

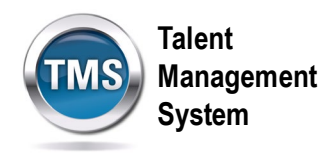

- 13. Once the copies are created, you can access them by selecting the **hyperlink**.
- 14. Select OK.

| Classes Summary                                               |  |
|---------------------------------------------------------------|--|
| > Copy Class Summary                                          |  |
|                                                               |  |
| Class was copied successfully                                 |  |
| Original Class ID: 3681791                                    |  |
| TMS 2.0-Introduction to TMS for Administrators, Help Desk and |  |
| New Class IDs and Start Dates: 3681792-9/17/2020 08:00 AM     |  |
| Copy Class Group: N0                                          |  |
| Copy New Class to the library: Yes                            |  |
| Copy Related Document Links: N0                               |  |
| Use item default time slot day numbers: No                    |  |
| Copy to consecutive Days: No                                  |  |
| Include Registration Close Date: Yes                          |  |
| Include Withdraw End Date: Yes                                |  |
| Email Notification Sent: No                                   |  |
|                                                               |  |
|                                                               |  |
|                                                               |  |
|                                                               |  |
|                                                               |  |
|                                                               |  |
|                                                               |  |
|                                                               |  |
|                                                               |  |
|                                                               |  |

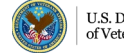